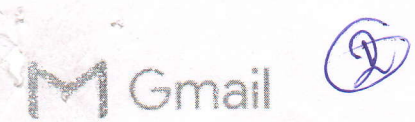

30 October 2018 at 10:45

#### MHRD's First Online Refresher Course in Chemistry (2018)

1 message

National Resource Centre of Chemistry <mhrdnrc.chemistry@gmail.com> To: NRC Chemistry <mhrdnrc.chemistry@gmail.com> Cc: Vimal Rarh <vimalrarh@gmail.com> Bcc: kureg14@gmail.com

#### To All the Vice-Chancellors/ Directors / Principals

Greetings from National Resource Centre of Chemistry of MHRD, Govt. of India.

Please find enclosed a poster regarding **First Online Refresher Course in Chemistry** for all chemistry teachers of Universities and Colleges of India.

This Online Courses will be equivalent to the conventional UGC/MHRD Refresher course as per CAS requirements for promotion and is available on SWAYAM portal of the MHRD: https://swayam.gov.in/courses/5231-online-refresher-course-in-chemistry-for-higher-education-faculty

A **4** - minute introductory video of this course is available below to know the salient features of this course: https://www.youtube.com/watch?v=ldWGDROleag

Kindly circulate this information amongst your Chemistry teachers so that they can enrol in this course as per the procedure detailed in the poster.

Thanking you for your cooperation in this national endeavour and with best regards,

Dr. (Mrs.) Vimal Rarh Coordinator, National Resource Centre of Chemistry, MHRD Project Head & Joint Director, Guru Angad Dev Teaching Learning Centre of MHRD Deputy Director, Centre for e-Learning SGTB Khalsa College, University of Delhi, Delhi, India

S\_Final\_NRC\_Chemistry\_Online\_course\_poster\_and\_registration.pdf 8916K

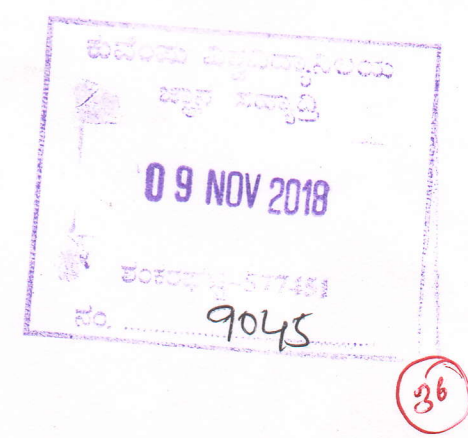

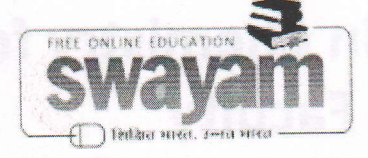

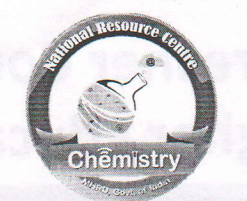

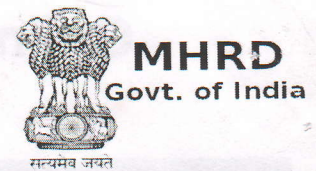

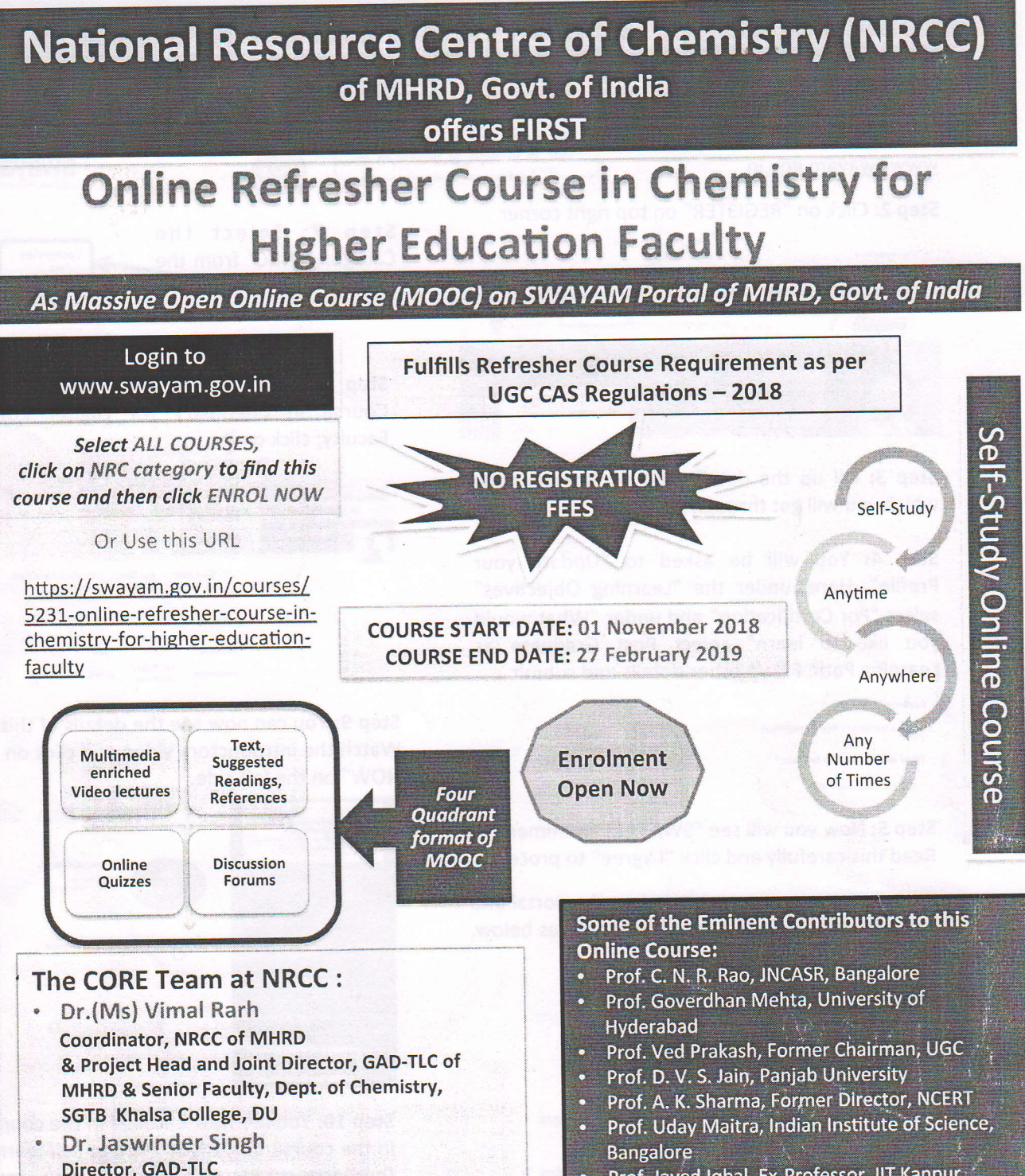

& Principal, SGTB Khalsa College, DU

Prof. A. K. Bakhshi
Chairman, NRCC & GAD-TLC
& Vice-Chancellor, PDM University, Haryana
& Ex-Chair Professor, Dept. of Chemistry, DU

Prof. Javed Iqbal, Ex-Professor, IIT Kanpur Prof. J. M. Khurana, University of Delhi

- Prof. D. S. Rawat, University of Delhi
- Prof. Rajeev Gupta, University of Delhi

Development, Video Production and Multimedia Enrichment by: NATIONAL RESOURCE CENTRE OF CHEMISTRY of MHRD, Govt. of India At Guru Angad Dev Teaching Learning Centre (GAD-TLC), (A Centre of MHRD under PMMMNMTT), SGTB Khalsa College, University of Delhi, Delhi-110007 Mrdnrc.chemistry@gmail.com

## **Online Refresher Course in Chemistry for Higher Education Faculty**

# **HOW TO REGISTER?**

Step 1: Login to SWAYAM portal of MHRD, Govt. of India at www.swayam.gov.in

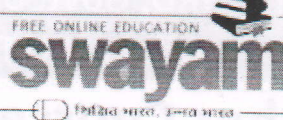

Step 2: Click on "REGISTER" on top right corner

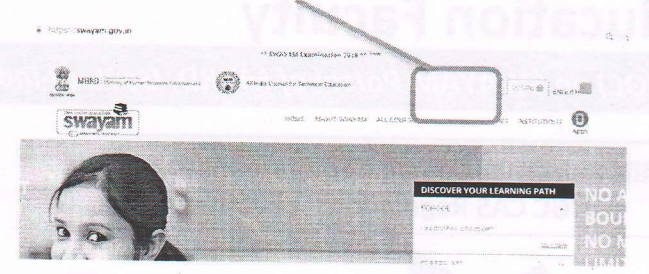

Step 3: Fill up the details and verification code which you will get through mail.

Step 4: You will be asked to "Update your Profile". Here, under the "Learning Objectives" select "For Certification" and under "What would you like to learn" select Post Graduate as Learning Path. Fill up other details and submit

| Learning Objective *                 |   |
|--------------------------------------|---|
| Sector Learning Sector Certification |   |
| What would you like to learn? *      |   |
| -Select Learning Path                | * |

Step 5: Now you will see "SWAYAM agreement". Read this carefully and click "I agree" to proceed.

Step 6: You are now registered on the portal and you will be able to see your Dashboard as below. Click on "ALL COURSES" on the top

| wayam        | n an search an ann an Search ann an Ann an Ann an Ann an Ann an Ann an Ann an Ann an Ann an Ann an Ann an Ann a<br>Ann an Ann an Ann an Ann an Ann an Ann an Ann an Ann an Ann an Ann an Ann an Ann an Ann an Ann an Ann an Ann an |        |     |      |      |       |      |                                                                                                    |       |  |
|--------------|----------------------------------------------------------------------------------------------------|--------|-----|------|------|-------|------|----------------------------------------------------------------------------------------------------|-------|--|
| 045H9KJARS   | Octob                                                                                                    | er 201 | 6   |      |      |       |      | MY COURSES                                                                                                    |       |  |
| *            | 2000                                                                                                    | ****   | 120 | West | 1964 | - 142 | 5.87 | Currens courses a                                                                                                    |       |  |
|              |                                                                                                    | . 10   | 20  |      | 46   | 45    | 205  | Dyroming courses 5                                                                                                    |       |  |
|              | ¢.                                                                                                    | 28     | 89  | - 18 | 25   | 32    | *5   | Past courses: 3                                                                                                    |       |  |
| 0 0000       | 14                                                                                                    | 55 .   | 50  | 12   | 12   | 10    | (00) |                                                                                                    | 12273 |  |
| C management | 23                                                                                                    | 22     | 25  | 20   | 20   | 24    | 27   |                                                                                                    |       |  |
|              |                                                                                                    |        |     |      |      |       |      | DUE SOON                                                                                                    |       |  |
| 0.000        | 28                                                                                                    | 39     | 34  | 21   |      |       |      | We down an a track with the product of the state of the second state of the second sta |       |  |
|              |                                                                                                    |        |     |      |      |       |      |                                                                                                    | 10000 |  |

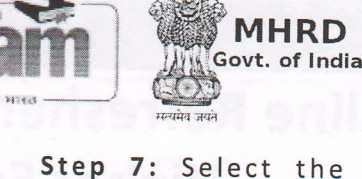

Category "NRC" from the left side

Step 8: Scroll to find the "Online Refresher Course in Chemistry for Higher Education Faculty; click on it.

https://swayam.gov.in/c

**CWavan** 

Categories

Engineering

Humanities Science Arts and Rec

| Online Referesher Course<br>in Chemistry<br>for Higher Education<br>teutoy (2070) | Online Refresher Course in<br>Chemistry for Higher Education<br>Faculty<br>Vimal Rath<br>Delhi University<br>Start Date: Eng Date: Englinent Eng Date: |                              |                   |  |  |  |  |
|-----------------------------------------------------------------------------------|----------------------------------------------------------------------------------------------------|------------------------------|-------------------|--|--|--|--|
| vrse-in:<br>cation-                                                               | 0<br>TUTORIAL                                                                                                    | 0<br>TESTS                   | 0<br>ASSIGNMENTS  |  |  |  |  |
| 1                                                                                 | 40 Hours                                                                                                    | Participation<br>Certificate | Type<br>Scheduled |  |  |  |  |

Step 9: You can now see the details of this course. Watch the introductory video and click on "ENROL NOW" on the left side.

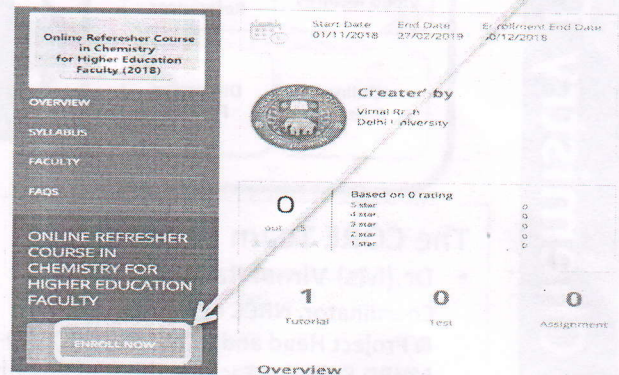

Step 10: You are now Enrolled in the course. Login in the course on 01 Nov 2018 to self-learn. Follow the instructions of Course Coordinator in the Online Course.

### National Resource Centre of Chemistry (NRCC) of Ministry of HRD, Govt. of India

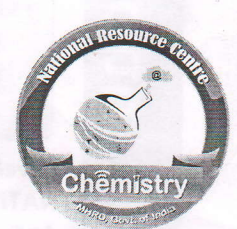

Guru Angad Dev Teaching Learning Centre (A Centre of MHRD under PMMMNMTT), SGTB Khalsa College, University of Delhi, Delhi-110007

Email id: mhrdnrc.chemistry@gmail.com